# Updating Payment Status

A Quick Guide to Update Payment Status on the EmPOWER portal

Content

Page

How do I update **Payment?** Respondent<sup>1</sup>, p.2 How do I update **Payment?** Claimant<sup>2</sup>, p.5 Legend This lightbulb indicates 11 important information to note when using EmPOWER! 11 11 <sup>1</sup>Respondent: Person whom a claim is filed against. <sup>2</sup>Claimant: Person who filed a claim. 1 of 7 Last Updated: 06/09/2023

#1

For Respondent

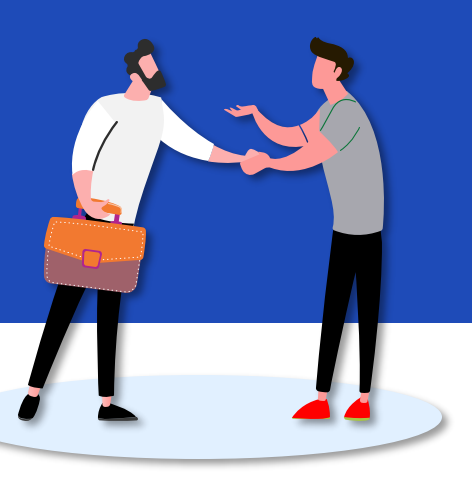

#### Access TADM eServices Website

You will be notified to update payment via your preferred channel (SMS and/or Email). Upon receiving notification, access TADM eServices

(www.tal.sg/tadm/eservices) and select your persona:

- For <u>employees</u>, select <a>Employee</a> and click on <u>Dashboard</u>. You will be directed to log in with **Singpass** to access the system dashboard.
- For <u>employers</u>, select

   Employer / Company Representative and click on <u>Dashboard</u>. You will be directed to log in to **Corppass** (using your Singpass) to access the system dashboard.

#3

#### Respond to Claim(s)

Click "**Respond**" in the "Respondent Payment Update" tab to begin the payment updating process.

> i Respondent Payment Update Respond

#2

#### Access the case

From your dashboard, there are two ways to access the claim case.

- Under "My Next Steps", you are notified to respond to update Payment Status.
- Under "My Cases", you can click "View All" to view the full list of cases and identify the Claim with status "Pending Payment Updates".

Click View Case to access the claim(s).

For Respondent

#### #4

#### View Payment Status and update instalments

You will be directed to the Payment Status Update page where you may proceed to review Payment Details and Payment Summary.

If the payment is in instalments, click on icon to display the instalment needing update.

If the payment is one-time, simply scroll down to **Update Payment Status Section** to update it.

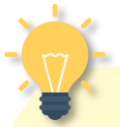

#### Settlement Agreement / Employment Claims Tribunal Ordered Amount

**"SA/ECT Ordered Amount**" will only be displayed if payment status update is made after Mediation or Employment Claims Tribunal.

This field will not show if payment status update is made after e-Negotiation.

SA/ECT Ordered Amount

\$3,000.00

### #5

#### **Update Payment Status**

View Payment Due Date and select Mode of Payment.

Bank Transfer Cash Cheque Others

Indicate whether full payment has been made.

Made Full Payment?

Repeat this process if there is more than one instalment.

For Respondent

#6a

# If Full Payment has been made

View full amount auto-populated by the system.

Fill in Income Tax Paid / Employee CPF Contribution (optional) and indicate Payment Date.

Take note of the Payment Due Date.

#6b

#### If Full Payment has not been made

Fill in the Amount Paid (excluding Incoming Tax Paid / Employee CPF Contribution).

Fill in Income Tax Paid- / Employee CPF Contribution (optional) and select Payment Date.

Provide the **reason for non full payment**.

#8

#### Acknowledgement Page

After clicking on () , you will be directed to the acknowledgement page.

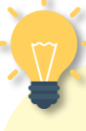

#### Are you a Migrant or Local Worker?

- Migrant Worker: You may see fields related to "Income Tax"
- Local Worker: You may see fields related to "Employee CPF Contribution".

Please note that "**Income Tax Paid**" and "**Employee CPF Contribution**" fields should only be filled if deductions have been made from the settlement sum. Else, leave these fields blank.

#7

#### Upload Supporting Documents

Click on <u>Upload Files</u> to upload Supporting Documents such as proof of payment, if required.

Select category of document and Attach the file to the case.

Once all documents have been uploaded, proceed to  $\bigcirc$  submit  $\rightarrow$  the update of payment status.

#1

For Claimant

#### Access TADM eServices Website

You will be notified to update payment via your preferred channel (SMS and/or Email). Upon receiving notification, access TADM eServices

(www.tal.sg/tadm/eservices) and select your persona:

- For <u>employees</u>, select <a>Employee</a> and click on <u>Dashboard</u>. You will be directed to log in with **Singpass** to access the system dashboard.
- For <u>employers</u>, select

   Employer / Company Representative and click on <u>Dashboard</u>. You will be directed to log in to **Corppass** (using your Singpass) to access the system dashboard.

#3

#### Respond to Claim(s)

Click "**Respond**" under "Claimant Receipt Update" to begin the payment updating process.

> i) Claimant Receipt Update Respond

### Access the case

#2

From your dashboard, there are two ways to access the claim case.

- Under "My Next Steps", you are notified to respond to update Payment Status.
- Under "My Cases", you can click "View All" to view the full list of cases and identify the Claim with status "Pending Payment Updates". Click View Case to access the

claim(s).

For Claimant

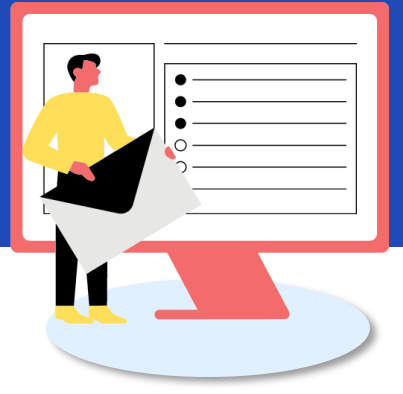

#4

#### View Payment Status Update Details

You will be directed to the Payment Status Update page where you may proceed to review Payment Summary, Payer Payment Status , and Payment History.

Under Payment History, information on **"Last Updated Officer"** and **"Last Updated Date"** will only be filled if claim has been updated by officer.

> Last Updated Officer

Last Updated Date

#### Settlement Agreement / Employment Claims Tribunal Ordered Amount

**"SA/ECT Ordered Amount**" will only be displayed if payment status update is occurring after Mediation or Employment Claims Tribunal.

This field will not show if payment status update is occurring after e-Negotiation.

SA/ECT Ordered Amount

\$3,000.00

#### #5a

# If the Claimant has not received any payment

Scroll down to view Instalment No. and Payment Due Date.

Click on the checkbox to indicate no payment has been received from the Respondent.

🗹 As a Claimant, I have not received any payment from the Respondent

Upon checking the box, amount received will be auto-populated as zero.

Fill in Remarks, if any.

For Claimant

#### If the Claimant has received payment

Scroll down to view Instalment No. and Payment Due Date. If the payment is one-time, the Instalment No. will be reflected as 1.

#### Leave this box unchecked.

As a Claimant, I have not received any payment from the Respondent

Fill in details of the amount and date received, and provide remarks, if any.

#### #6

#5b

#### Assess Writ of Seizure Sale Viability

Select relevant options under WSS Viability section.

This section is only applicable when there is a default in payment past the due date.

#8

### Acknowledgement Page

After clicking on Submit →, you

will be directed to the acknowledgement page.

### **Checkbox** Option

This option only appears when the claimant is updating payment status on or beyond the payment due date.

As a Claimant, I have not received any payment from the Respondent

#7

#### Upload Supporting Document(s)

Click on <u>Upload Files</u> to upload Supporting Documents such as proof of payment, if required.

Select category of document and Attach the file to the case.

Once all documents have been uploaded, proceed to  $\overbrace{\text{Submit} \rightarrow}$  the update of payment status.